# **Transient Dynamic Impact Solutions – Episode II: Dropped Mass Impacting Beam Mid-Span**

Run Notes & Keystroke Summary: Transient Dynamic Impact Solutions – Episode III: Mass Striking Beam

23 September 2015

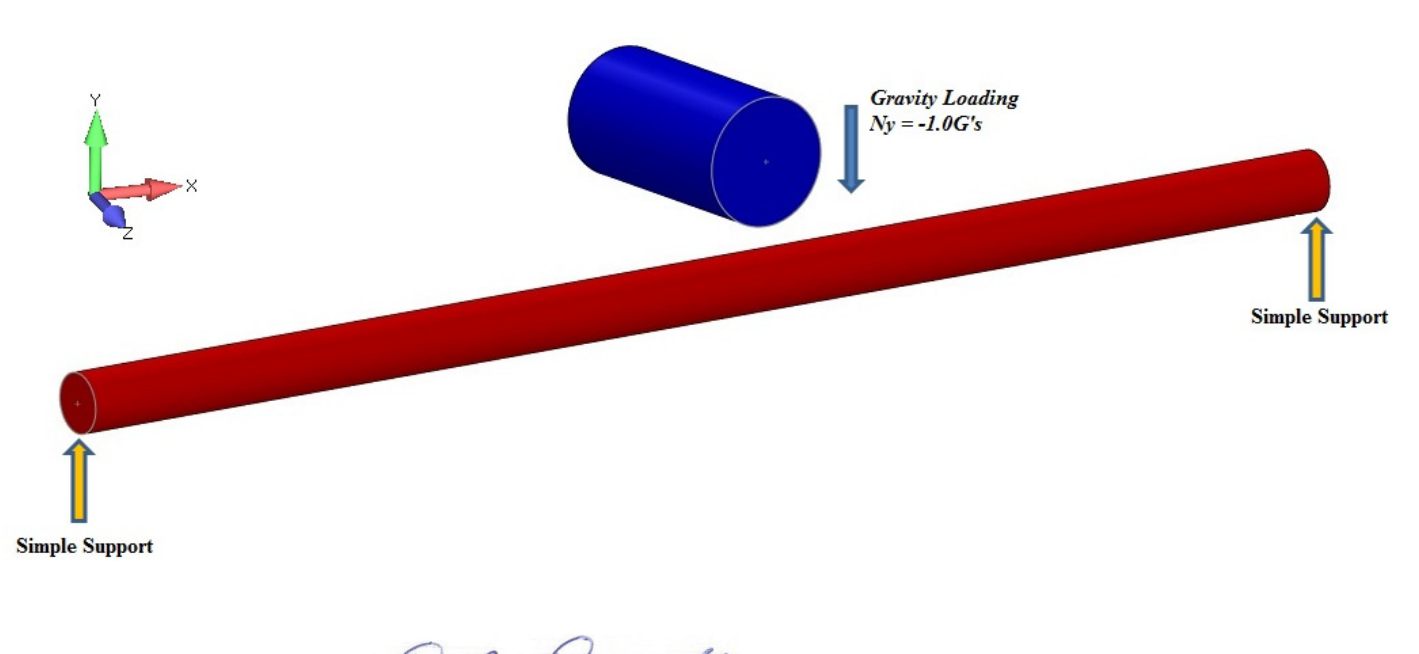

Prepared By: D. R. Dearth, P.E.

Applied Analysis & Technology, Inc

16731 Sea Witch Lane Huntington Beach, CA 92649-3054 Telephone (714) 846-4235 E-Mail <u>AppliedAT@aol.com</u> Web Site <u>www.AppliedAnalysisAndTech.com</u>

#### 1.0 Introduction

The input data files for the FEA model outlined in this document may be downloaded by contacting *Applied Analysis & Technology* at <u>AppliedAT@aol.com</u>.

The input data files and keystroke summaries are for use with FeMap v11.1.2 and *Patran 2014r1* or later. User notes for *Patran* are contained in *Appendix A*. *Patran* users may download "*Impact-SSBeam\_v2014.db*".

#### 2.0 Getting Started

"*Impact-SSBeam\_v11.2.modfem*" contains the complete solution files for nonlinear transient response due to a concentrated mass, dropped from a known height, impacting the mid-span of a simply supported beam.

After first starting the program at the top menu bar: **File–Open** and locate the file "*Impact-SSBeam\_v11.2.modfem*". Listed below are keystroke operations to lead one through this sample problem. One can either simply review the stored solution data and summary view screens or try re-processing some cases. The keystroke summaries are condensed operations to speed one through the sample problem.

**Reviewing Input Parameters & Correct Units for Transient Dynamic Solution** 

- To check the bar material select Modify-Edit-Material  $\overline{OK}$ . In the dialog boxes are data for "Generic Steel", note  $E = 30 \times 10^6 lbs/in^2$ , v = 0.3 and  $\rho = 0.0007324 lbs-sec^2/in^4$ . Select Cancel or ESC to exit.
- To check the bar section select Modify-Edit-Property-Select All OK. In the dialog boxes are data for "Circular Beam 1/2" Dia", note  $Izz=Iyy = 0.0.00306796 in^4$ . Data for "5 lb Weight", note  $Mx = 0.0.01294 \, lb-sec^2/in$  (5 lbs weight). Data for the "Gap Element", *Initial Gap = 1 inch*, *Compression Stiffness = 1x10<sup>6</sup> lb/in*, *Tension Stiffness = 1x10<sup>-4</sup> lb/in*. Select Cancel or ESC to exit.
- To check the gravitational loading from the Model Info tree, Load Set 1.. 1" Gravity Drop, right click on Acceleration (0.,-386.4,0.), right click on Edit note a value of Ay = -386.4 in/sec<sup>2</sup> with Time/Freq Dependence = 1..Unit Time Function included. Select Cancel or ESC to exit. The 1.. Unit Time Function can be checked in a similar manor.

| Geometry<br>Connections    | Load Set            | Load Set 1 1" Gravity Drop<br>Translational Accel / Gravity (length/time/time) |                               |    |                        | Coord Sys DBasic Rectangular   Rotational Acceleration (radians/time/time) |           |                      |   |
|----------------------------|---------------------|--------------------------------------------------------------------------------|-------------------------------|----|------------------------|----------------------------------------------------------------------------|-----------|----------------------|---|
| Model                      | Active              | •                                                                              | Time/Freq Dependence          | _  | -                      |                                                                            |           | Time/Freq Dependence |   |
| Elements                   | Ax 0.               | 00                                                                             | lone                          | ्र | <sup>f</sup> xy        | Arx                                                                        | 0.        | 0None                | • |
| G <sup>E</sup> v Materials | Ay -38              | 36.4 1l                                                                        | Init Time Function            | •  | f <sub>xy</sub>        | Ary                                                                        | 0.        | 0None                | • |
| Properties     Layups      | Az 0.               | 10                                                                             | lone                          | •  | f <sub>xy</sub>        | Arz                                                                        | 0.        | 0None                | • |
| Load Definitions           | Rotationa<br>Active | Rotational Velocity (revolutions/time) C Active Time/Freq Dependence           |                               |    |                        | Center of Rotations<br>Specify or Pick Location                            |           |                      |   |
| Body Loads                 | W× 0.               | 10                                                                             | lone                          | -  | f <sub>xy</sub>        |                                                                            | X         | 0.                   |   |
| Acceleration (0.,-386.4,0. | Wy <b>0.</b>        | 10                                                                             | lone                          |    | f <sub>xy</sub>        |                                                                            | Y         | 0.                   |   |
| Constraints                | Wz 0.               | 10                                                                             | lone                          | -  | fyy                    |                                                                            | Z         | 0.                   |   |
| Txy Functions              | Varving Tr          | ranslational A                                                                 | cceleration (length/time/time | )  |                        | Therm                                                                      | al        |                      |   |
| fxy 1Unit Time Function    | Active              | 2                                                                              | Acceleration vs. Location     |    |                        | Ac                                                                         | tive Defa | ult Temperature T 0. |   |
| Data Surfaces              | Ax 0.               | 10                                                                             | lone                          | -  | for                    |                                                                            |           |                      |   |
| Results                    | 04 0                |                                                                                |                               | -  |                        |                                                                            |           |                      |   |
| Views                      | ay U.               | Ay U. Axis to Vary Along UX                                                    |                               |    | Rotating Around Vector |                                                                            |           |                      |   |
| Groups                     | Az 0.               |                                                                                |                               |    |                        |                                                                            |           | OK Cancel            |   |

Run Notes & Keystroke Summary

Impact Problems - Episode III: Mass Striking Beam

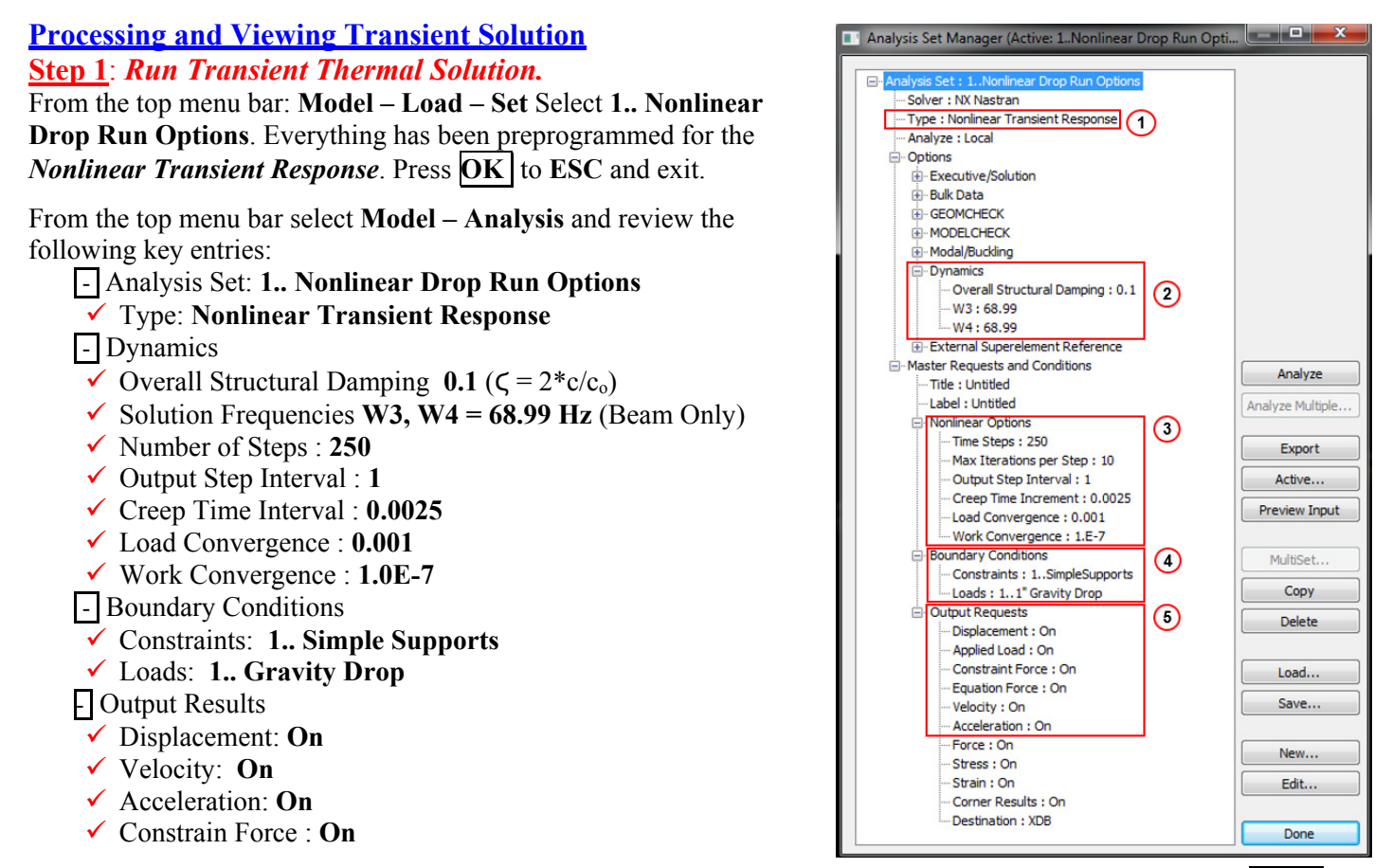

Refer to the **Analysis Set Manager** shown at right. After verifying the entries in the dialog box show, **Select** Done . Next Select **File - Analyze**. Processing should begin to run and automatically read in results.

#### Step 2: Post Processing Transient Graph of Axial Stress for End Element

To open a Window for viewing graphical results select **Charting** from the LHS toolbar. I've stored all of the set-up parameters and pre-selected proper scaling for displaying axial stresses versus time in graphics form for the free end of the rod.

- 1.) Click on *Chart Icon* box.
- 2.) The next dialog box should be "Select XY Data Series Manager".
- 3.) Select "LHS End Reactions vs Time"
- 4.) Select "*Edit Selected*"
- 5.) Select "Vector vs Entity"
- 6.) For Output Case, select "1.. Case 1 Time 0"
- 7.) For Vector, select "53.. T2 Constraint Force"
- 8.) Select "Vector vs Output Set"
- 9.) Select "Output Set Value"
- 10.) For Start, select "1.. Case 1 Time 0"
- 11.) For End, select, "1571.. Case 1 Time 0.624063"
- 12.) For Location, select element "I" (Node 1, LHS Ty Constrain Location)

A graph of reaction force (constraint force) as a function of time (seconds) Node 1 at the LHS end simple support of the circular beam model idealization should display similar to the one below. Similar graphical results are stored to show displacement at the mid-span of the beam and displacement time history of the dropped mass.

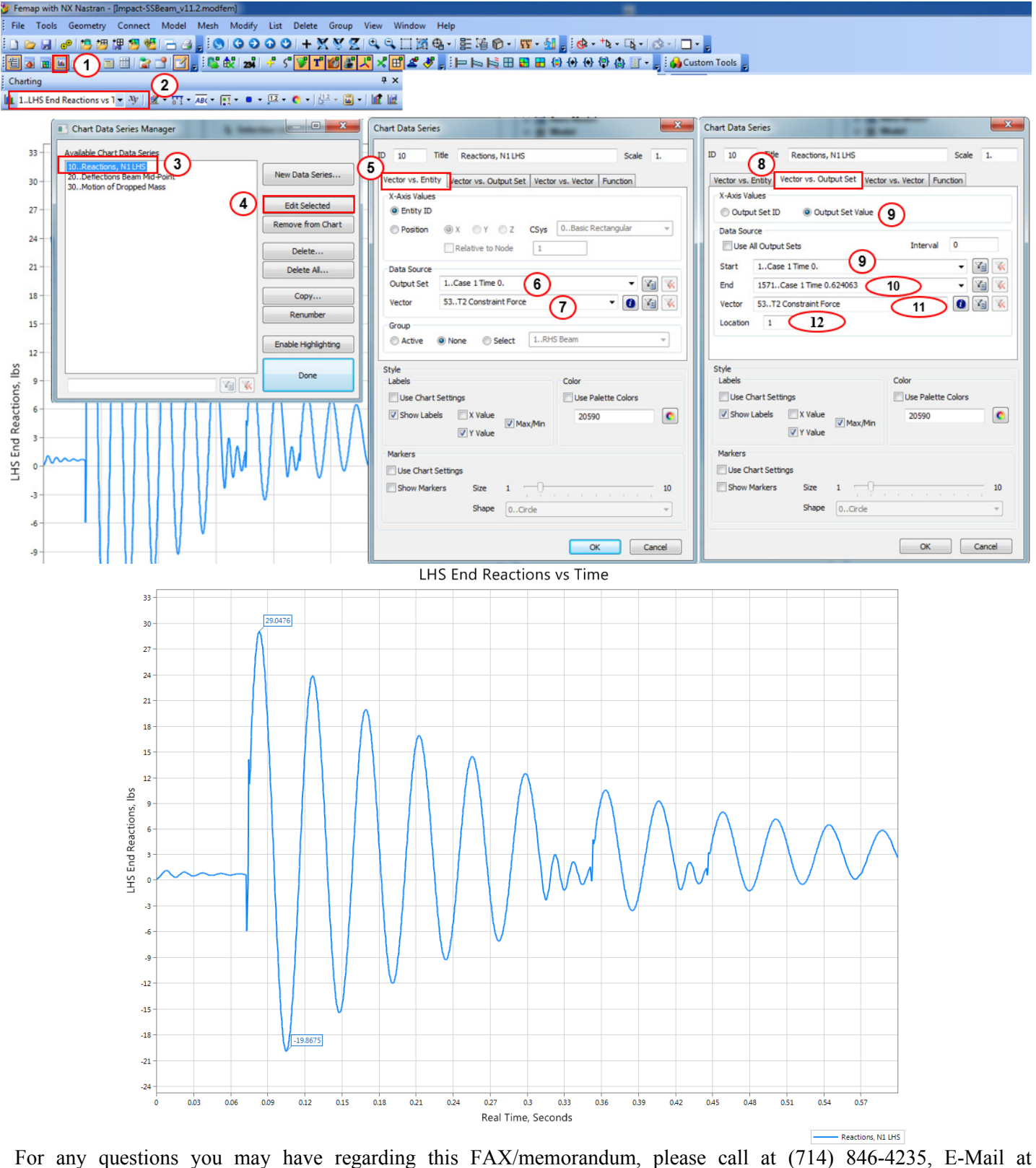

AppliedAT@aol.com.

Regards,

David R. Dearth, P.E.

## Appendix A

Run Notes for use with Patran

These run notes are highly condensed for use by experienced Patran users.

### Patran users might find the following reference commands helpful.

The following files are needed to review results: "Rod\_Impact\_v2013.db","Rod\_Impact-Solution.xdb".

#### **Review Impact Initial Conditions**

To review load case options select:

✓ (1.) Loads/BC,(2.) Modify , Inertial Load, Element Uniform , (3.) 1G.Gravity , (4.) Modify Data , (5.) Trans Accel <0., -386.4, 0.> {Ny = -386.4 in/sec<sup>2</sup>}, Time/Freq Dependence "f:Constant\_Unit\_Time" (6.) OK

(7.) Fields, (8.) Modify, Non Spatial, Tabular Input (9.) "Constant\_Unit\_Time", (10.) Input Data (11.) Constant vs Time, (12.) OK

See screen print below.

| Patran 2014 64-Bit                                                                                                    |                                               |
|----------------------------------------------------------------------------------------------------|-----------------------------------------------|
| File Group Viewport Viewing Disp <mark>a 1</mark> prences Tools Help Utilities                                                                                                    |                                               |
| Home Geometry Properties Loads/BCs Meshing Analysis Results Durability                                                                                                    | $\overline{O}$                                |
| Image: state of the state of the state | s LBC Fields                                  |
|                                                                                                    |                                               |
|                                                                                                    |                                               |
| V Modify Data                                                                                                    | User-Defines (UD)<br>Input Data<br>[Options.] |
| E grumdom_unpost("XY Result Window")                                                                                                    | -Apply-                                       |

To inquire on the concentrated mass select **Properties – Modify – 5\_lb\_Mass – Modify Properties** and note mass properties.  $Mass = 5/386.4 = 0.01294 lb-sec^{2}/in$ .

To inquire on the beam **Properties – Modify – 1D – Beam "0.5in\_Dia\_Beam" – Modify Properties** and note Area = 0.19635 in<sup>2</sup> & I1, I2 = 0.003068 in<sup>4</sup>.

To inquire on the Gap Properties – Modify – 1D – Gap – Modify Properties and note Initial Opening =  $1.0 \& Closed Stiffness = 1x10^{6} lb/in$ .

#### **Review Analysis Run Options**

To inquire on the analysis run options select:

- ✓ (1.) Analysis, (2.) "*FallingWeight*", (3.) Solution Type. Note the following:
- ✓ (4.) Nonlinear Transient (Solution Sequence 129), (5.) Direct.
- ✓ (6.) Subcases, (7.) Transient Response, (8.) Subcase Parameters, (9.) Define Time Steps, Select (10.) No. of Time Steps 500, (11.) Delta-T 0.0001, (12.) OK, , (13.) OK, (14.) Apply

#### See screen print below.

| Patran 2013 64-Bit                                                                                                    |                                                               |                                                                                                    |                                                                                                    | _ 8 ×                                                                                                    |
|----------------------------------------------------------------------------------------------------|---------------------------------------------------------------|----------------------------------------------------------------------------------------------------|----------------------------------------------------------------------------------------------------|----------------------------------------------------------------------------------------------------|
| File Group Viewport Viewing Display Preferences Tools Help Utilities                                                                                                    |                                                               |                                                                                                    |                                                                                                    | $\geq$                                                                                                    |
| Home Geometry Properties Loads/BCs Meshing Analysis Results Durability                                                                                                    |                                                               |                                                                                                    |                                                                                                    |                                                                                                    |
| Entire Selected Load<br>Model Group Smogert<br>Analysis Deck Existing Deck Optimize Toptomize                                                                                                    | V Attach<br>Output2 t16/19 d3plot<br>s Results Delete Actions |                                                                                                    |                                                                                                    |                                                                                                    |
| D 🖻 🗠 🖱 💰 🏟 👘 🔤 💷 💷 💷 💷 Define Time Step                                                                                                    |                                                               | Subcase Darameters                                                                                                    |                                                                                                    |                                                                                                    |
| Constant Notes State     Constant State     Constant State     Constant State     Constant State     Constant State     Constant State     Constant State     Constant State     Constant State     Constant Notes     Constant Notes     Cons     Constant Notes     Constant Notes     Constant Not |                                                               | Subcase Parameters  TRANSERT RESPORE SOLUTION PARAMETERS  TRANSERT RESPORE SOLUTION PARAMETERS  Default Load Temperature =  Use Contact Table  Contact Table  Contact Tabl | Subcase Subcases Subcases Subcases Subcases Subcases Subcases Subcases Subcases Subcases Subcases Subcases Subcases Subcases Subcases Subcases Subcases Subcases Subcases Subcases Subcases Subcases Subcases Subcases Subcases Subcases Subcases Subcases Subcases Subcases Subcases Subcases Subcase Subcase Subcas | Anslytis<br>Action: <u>incatyze</u><br>Object: <u>Selected Group</u><br>Wethod: <u>Analysis Deck</u><br>Code: USC Nestran<br>Type: <u>Structural</u><br>Group: <u>Current Group</u><br>Available Jobs <u>P</u><br>Rod_mosed<br>Job Name<br>Rod_mosed<br>Job Description (TILE)<br><u>Select Group</u><br><u>Translation Parameters</u><br><u>Subtion</u> Type: <u>3</u><br><u>Direct Text hout.</u><br><u>Subtion Type</u> <u>3</u><br><u>Subtion Type</u> <u>3</u><br><u>3</u><br><u>3</u><br><u>3</u><br><u>3</u><br><u>3</u><br><u>3</u><br><u>3</u> |
| If The transition has compl     If No Analysis Requested                                                                                                    |                                                               |                                                                                                    | *<br>*<br>*                                                                                                    | Apply                                                                                                    |

#### **Review Results**

To display the time history analysis results:

- ✓ (1.) Results, (2.) Graph (3.) Modify, Graph, YvX, (4.) Existing Graph Plots, Select Plot Response,
- (5.) Select Result Cases, ... Time = 0.0 to ... Time = 0.6248875, (6.) Constraint Forces, Translational, (7.)
   Y Component
- ✓ (8.) Target Entity, **Nodes** , Select Node **Node 1**
- (9.) Display Attributes, (10.) X Axis Label Real Times, Seconds, (11.) Y Axis Label Constraint Forces, Ty, (12.) Apply

#### See screen print below.

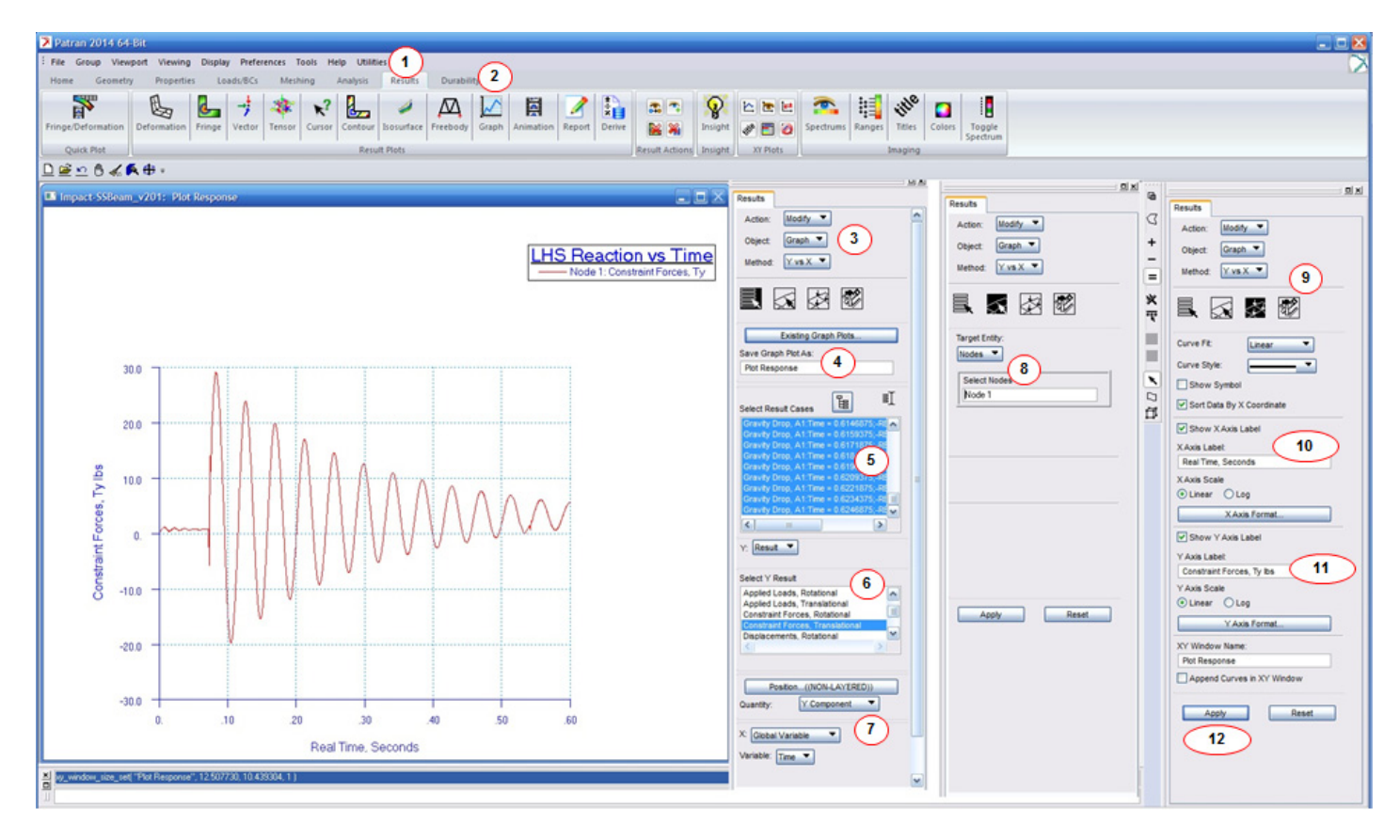